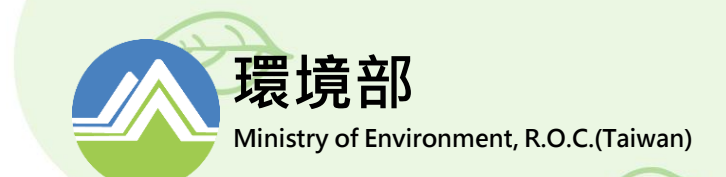

# 旅宿業能資源填報 系統操作流程說明

環資國際有限公司 114年7月

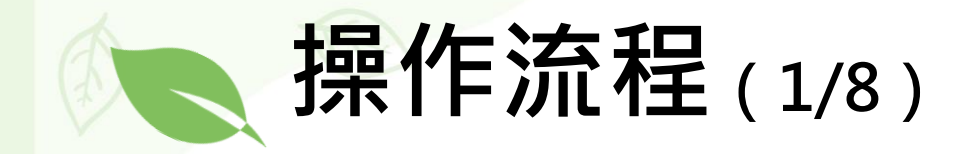

#### 1.申請帳號登入 却環保標章業者,需申請「環保標章」帳號方可登入系統

1.點選平台右上角登入按紐

2.於分流頁面點選環保標章的「登入申請」

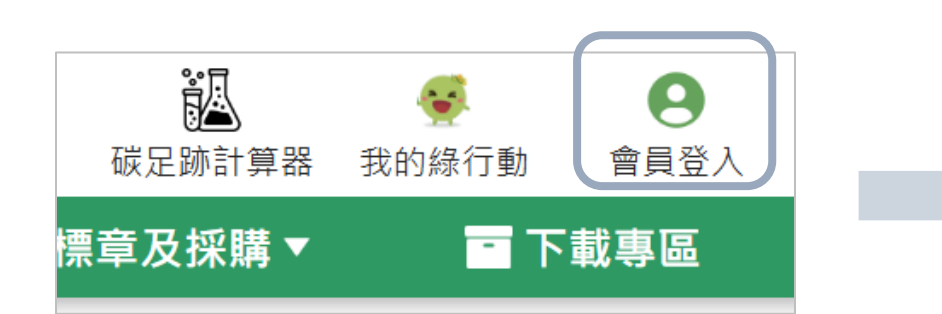

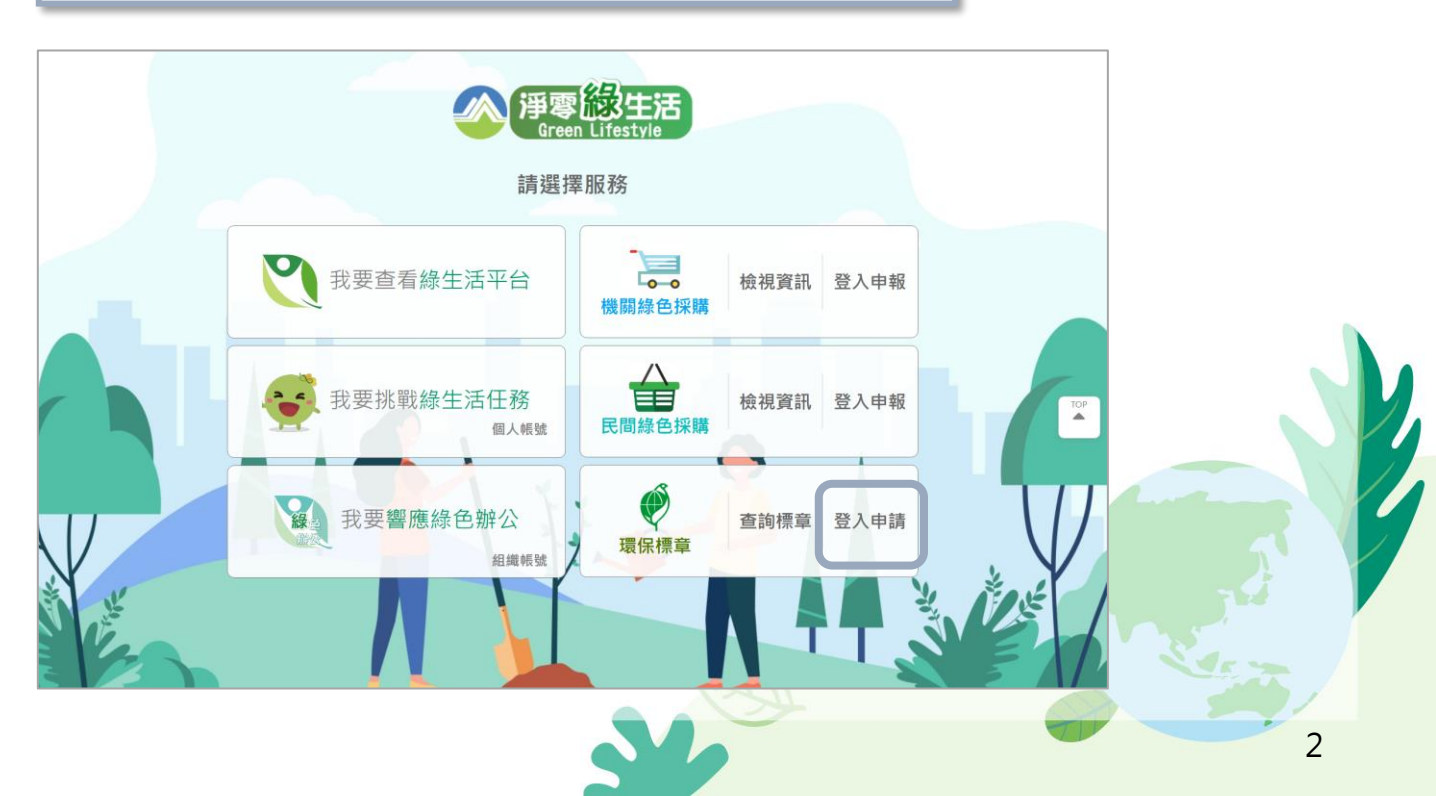

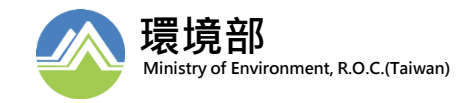

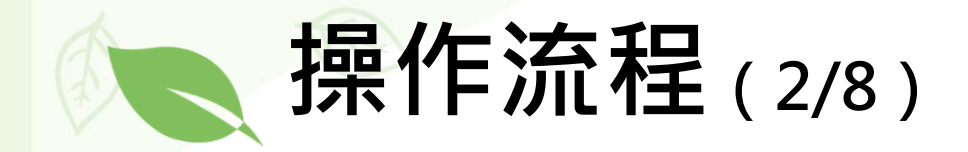

## 1.申請帳號登入

#### 非環保標章業者,需申請「環保標章」帳號方可登入系統 (此為取得填寫功能權限,非強制業者申請環保標章)

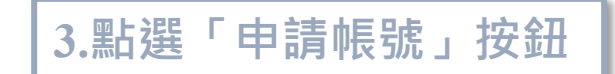

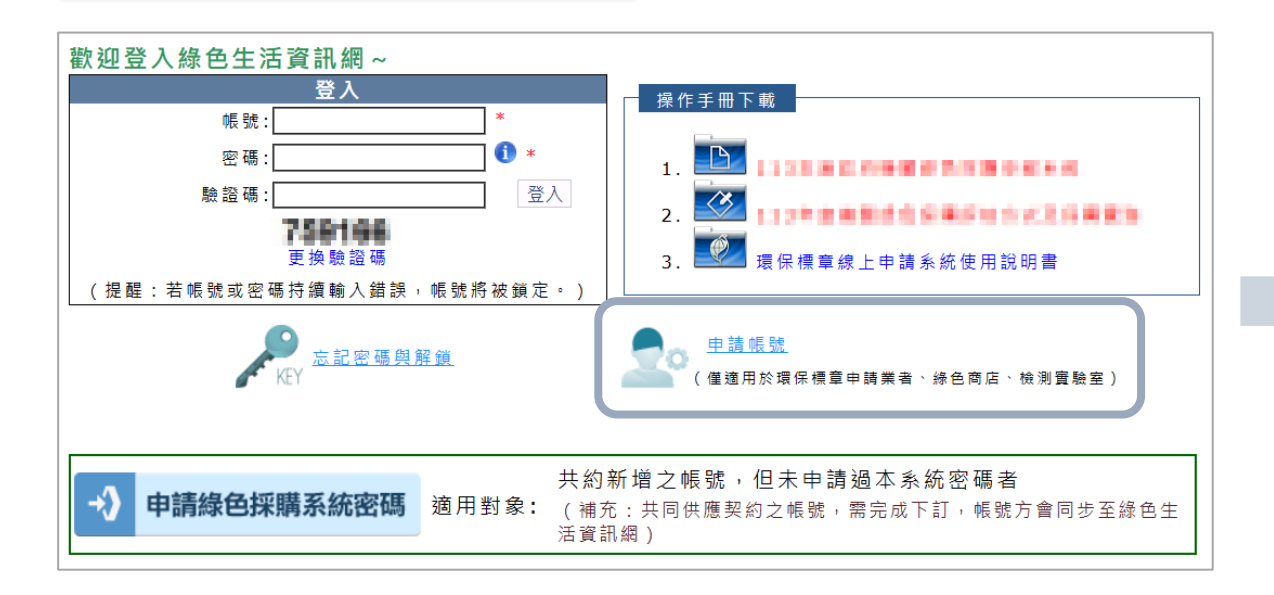

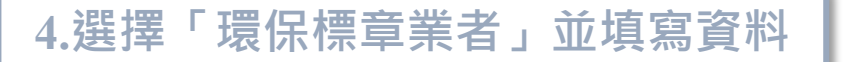

| <:帳號申請:><br>申請角色:: ● 環保標章業者 錄色商店 若要申請民間申報帳號請往此 |             |                         |  |  |  |  |  |  |  |  |  |
|------------------------------------------------|-------------|-------------------------|--|--|--|--|--|--|--|--|--|
| 標註*為必填欄位                                       |             |                         |  |  |  |  |  |  |  |  |  |
| 個人資訊                                           |             |                         |  |  |  |  |  |  |  |  |  |
| 帳號*                                            |             | 請點選確認帳號是否重覆             |  |  |  |  |  |  |  |  |  |
| 密碼*                                            | 字元混合,且不得有空白 | 1 密碼至少為12碼,包含大小寫英、數、特殊。 |  |  |  |  |  |  |  |  |  |
| 密碼確認*                                          |             | 0                       |  |  |  |  |  |  |  |  |  |
| 姓名*                                            |             |                         |  |  |  |  |  |  |  |  |  |
| 職 稱 *                                          |             |                         |  |  |  |  |  |  |  |  |  |
| 聯絡地址*                                          | 請選擇✔        |                         |  |  |  |  |  |  |  |  |  |
| 聯絡傳真*                                          |             |                         |  |  |  |  |  |  |  |  |  |
| 聯絡電話*                                          |             |                         |  |  |  |  |  |  |  |  |  |
| 行動電話                                           |             |                         |  |  |  |  |  |  |  |  |  |
| Email*                                         |             |                         |  |  |  |  |  |  |  |  |  |

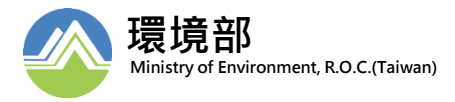

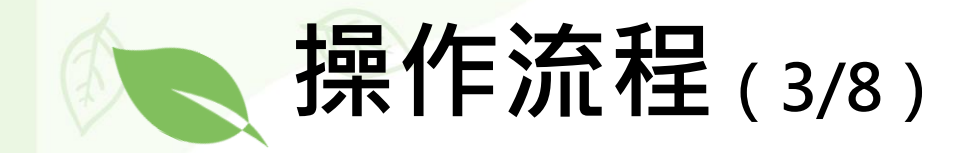

#### 2.進入系統功能 滑鼠移動到「標章申請業者 > 服務類標章申請 > 旅館業能資源填報」

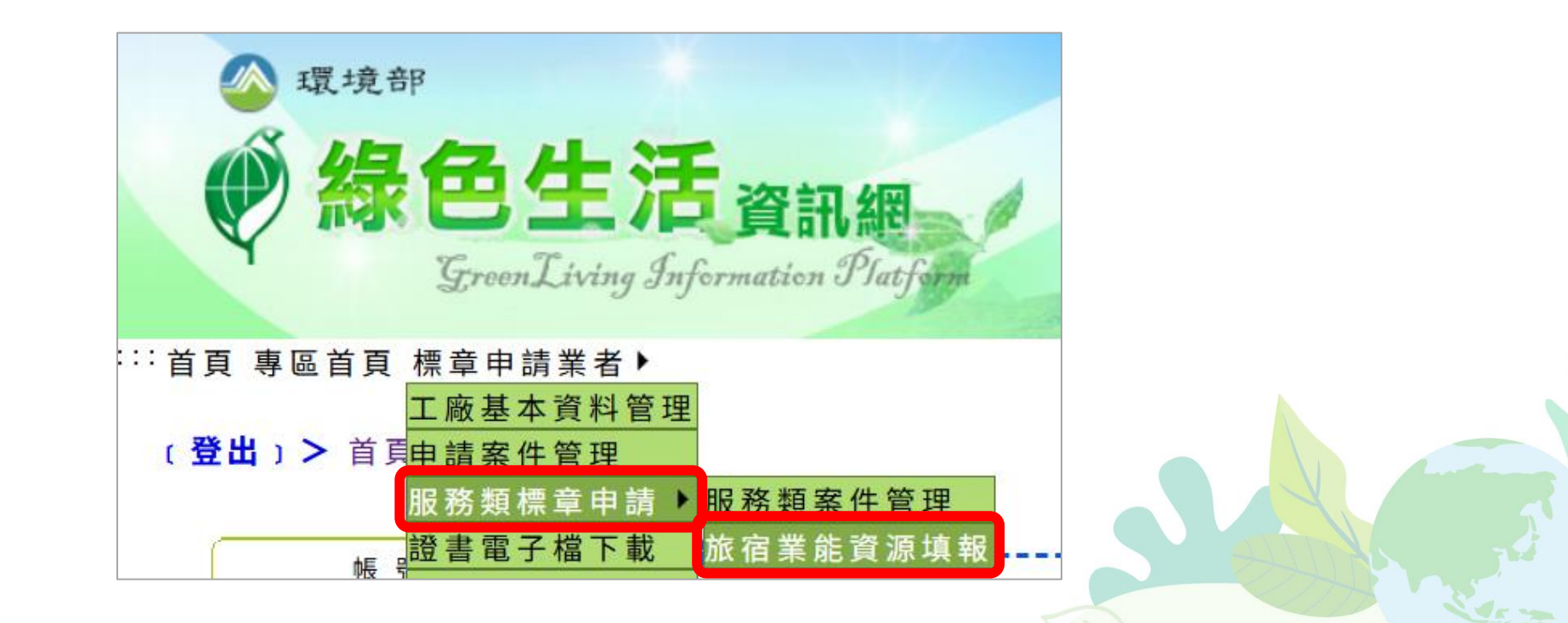

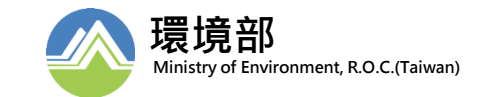

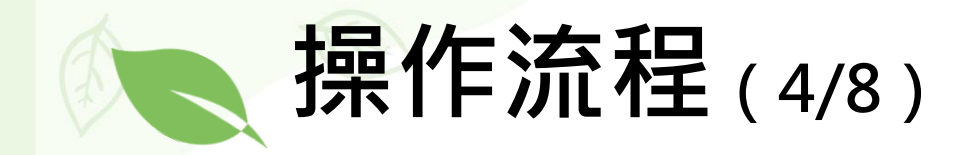

## 3.填寫基本資料 請填寫旅宿相關資料

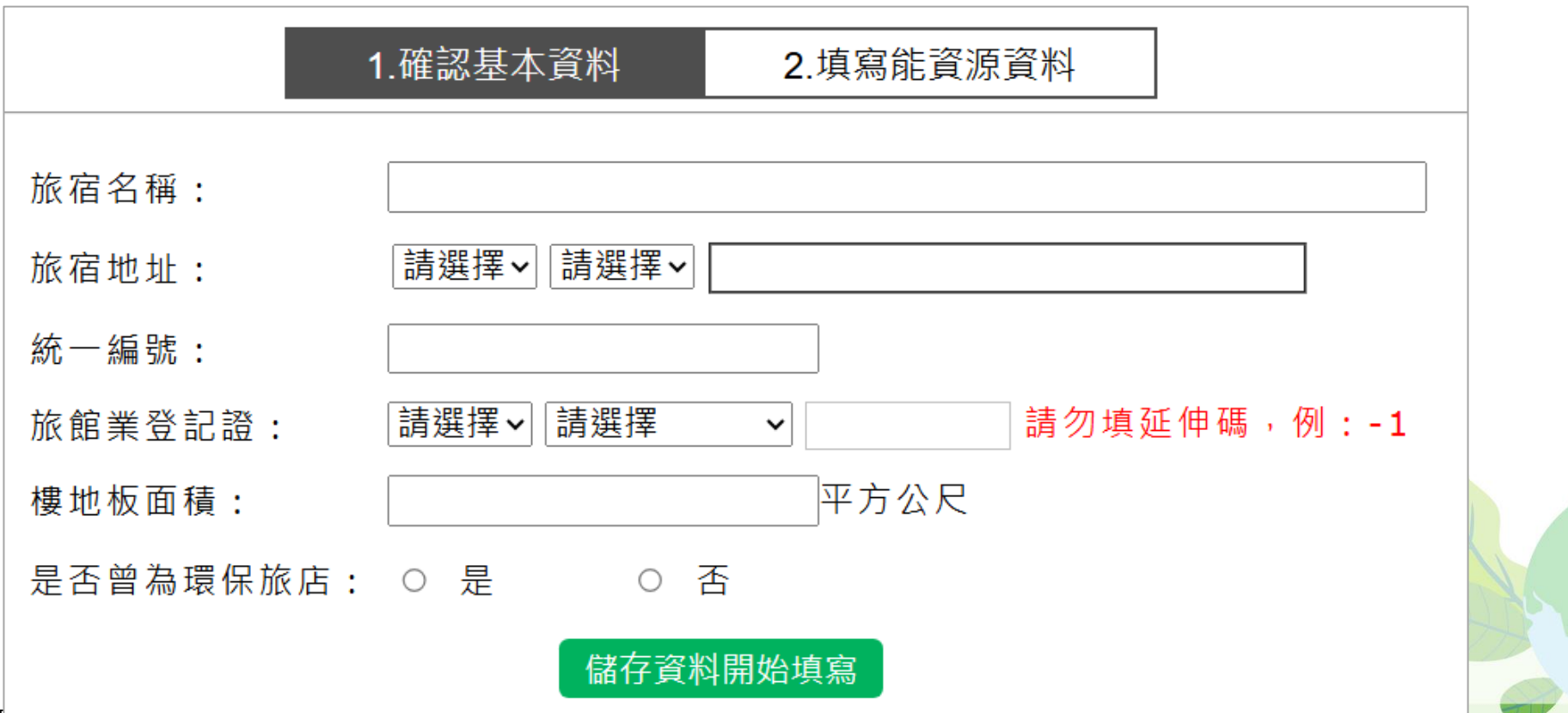

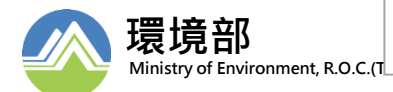

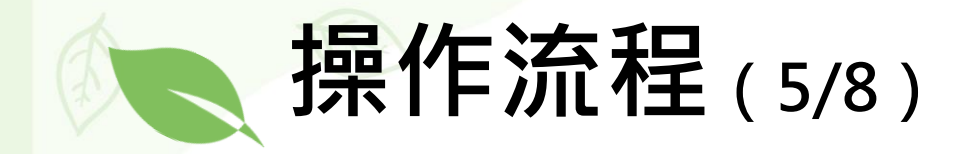

### 4.填寫油電水氣 填寫前一年度之油電水氣資訊

1.確認基本資料

2.填寫能資源資料

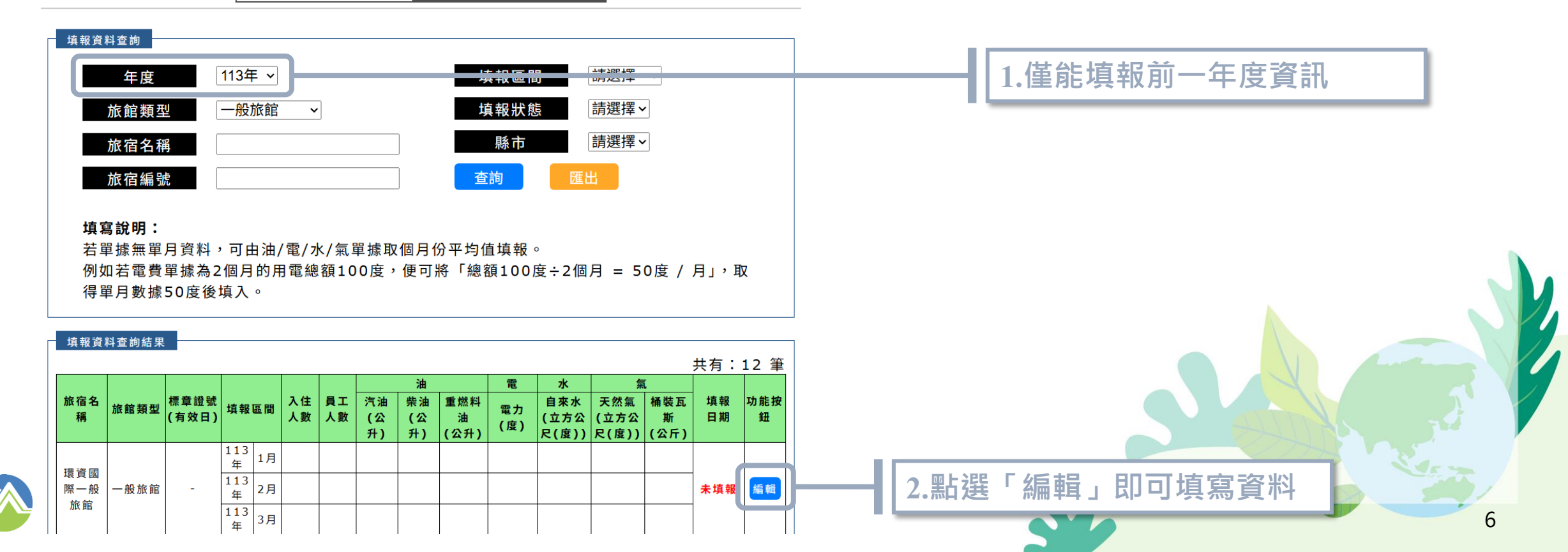

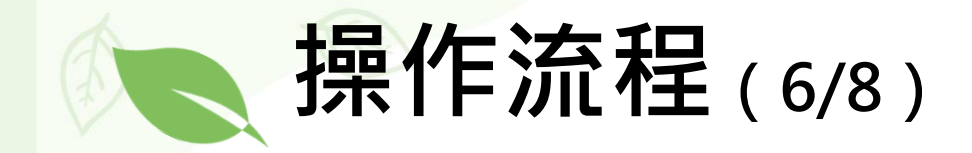

#### 4.填寫油電水氣 填寫前一年度之油電水氣資訊

#### 環資國際一般旅館 - 113年

| 填報<br>區間 |    | 入住<br>人數 | 員工<br>人數 | 油          |            |              | ᇑᆠ        | 水          | 氣               |              |  |
|----------|----|----------|----------|------------|------------|--------------|-----------|------------|-----------------|--------------|--|
|          |    |          |          | 汽油<br>(公升) | 柴油<br>(公升) | 重燃料油<br>(公升) | 電力<br>(度) | 自來水<br>(度) | 天然氣<br>(立方公尺/度) | 桶裝瓦斯<br>(公斤) |  |
|          | 1月 |          |          |            |            |              |           |            |                 |              |  |
|          | 2月 |          |          |            |            |              |           |            |                 |              |  |
|          | 3月 |          |          |            |            |              |           |            |                 |              |  |
|          | 4月 |          |          |            |            |              |           |            |                 |              |  |
|          | 5月 |          |          |            |            |              |           |            |                 |              |  |
|          | 6月 |          |          |            |            |              |           |            |                 |              |  |
|          | 7月 |          |          |            |            |              |           |            |                 |              |  |
| 113年     | 8月 |          |          |            |            |              |           |            |                 |              |  |
|          | 9月 |          |          |            |            |              |           |            |                 |              |  |
|          | 10 | []       |          |            |            |              |           |            |                 |              |  |
|          | 月  |          |          |            |            |              |           |            |                 |              |  |
|          | 11 |          |          |            |            | ]            |           |            |                 |              |  |
|          | 月  | l        |          |            |            |              |           |            |                 |              |  |
|          | 12 |          |          |            |            |              |           |            |                 |              |  |
|          | 月  |          |          |            |            |              | ·         | 1          |                 |              |  |

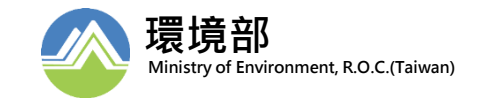

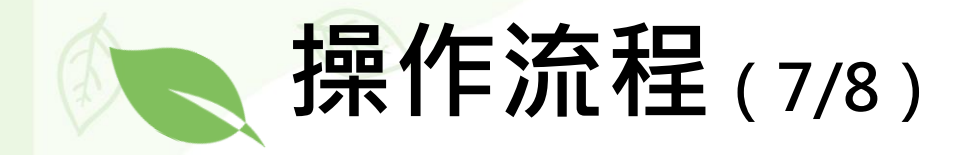

### 5.下載碳排文件 填寫完後,可下載文件檢視前一年度油電水氣產生的碳排放結果

| L   | 1.確認基本資料                   | 2.填寫能資                                                        | 源資料 3.    | 下載年度統計表 | Ę    |    |                |                     |             |     |
|-----|----------------------------|---------------------------------------------------------------|-----------|---------|------|----|----------------|---------------------|-------------|-----|
|     |                            |                                                               |           |         |      |    |                |                     |             |     |
| 年度  | 能資源碳排力                     | 放估算                                                           | 與上年度相比    | 資料狀態    | 下載歷程 | -  |                |                     |             |     |
| 13年 | 165,223.8490<br>(2025/06/3 | 165,223.8490kg CO <sub>2</sub> <sup>e</sup><br>(2025/06/30更新) |           | 未鎖定     | 檢視歷程 | _  | 1.可檢視網         | 扁 <mark>輯、</mark> 下 | 載歷程         |     |
|     | 下載                         | 113年度能源及水                                                     | 資源年度統計資料表 | ]       |      | 項次 | 操作時間           | 操作類型                | 操作帳號        | 備記  |
|     |                            |                                                               |           |         |      | 1  | 2025/06/26     | 下載                  | test_hotel  | 檢視ゞ |
|     |                            |                                                               |           |         |      | 2  | 2025/06/30     | 編輯                  | test_hotel  | -   |
|     |                            |                                                               |           |         |      | 3  | 2025/06/30     | 下載                  | test_hotel  | 檢視文 |
|     |                            |                                                               |           |         |      |    |                |                     |             |     |
|     |                            |                                                               |           |         |      | _  | 2.點選即回<br>(統計表 | 」下載碳<br>長如下頁        | 排放結果<br>所示) |     |

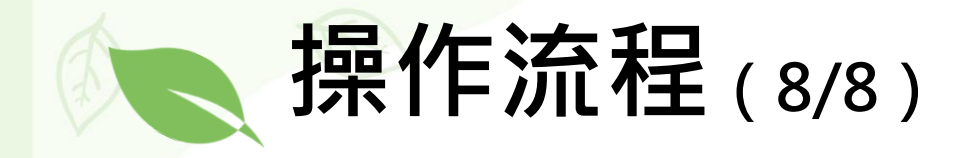

#### 5.下載碳排文件 填寫完後,可下載文件檢視前一年度油電水氣產生的碳排放結果

#### 能源及水資源113年度統計資料表

下載日期:2025-06-30 11:40 旅宿名稱:環資國際一般旅館 公司名稱:環資國際有限公司 場所地址:臺北市中正區北平西路3號

| 年度  |     | 入住人數 | 員工人數 | ж <b>і</b> н |            |                     | t         | 水          | 氟             |              | 書料版                    |
|-----|-----|------|------|--------------|------------|---------------------|-----------|------------|---------------|--------------|------------------------|
|     | 月份  |      |      | 汽油<br>(公升)   | 柴油<br>(公升) | <b>重燃料油</b><br>(公升) | 電力<br>(度) | 自来水<br>(度) | 天然氣<br>(立方公尺) | 桶裝瓦斯<br>(公斤) | $(\text{kg C0}_2^{e})$ |
| 113 | 1月  | 415  | 651  | 56, 165      | 156        | 0                   | 0         | 0          | 0             | 0            | 164, 519. 7200         |
| 113 | 2月  | 20   | 20   | 20           | 20         | 20                  | 0         | 0          | 0             | 0            | 202. 4000              |
| 113 | 3月  | 30   | 30   | 3            | 3          | 30                  | 31        | 0          | 0             | 0            | 149. 5770              |
| 113 | 4月  | 40   | 30   | 0            | 0          | 0                   | 0         | 0          | 0             | 0            | 0.0000                 |
| 113 | 5月  | 50   | 30   | 51           | 0          | 0                   | 0         | 0          | 0             | 0            | 147. 7520              |
| 113 | 6月  | 60   | 30   | 0            | 0          | 0                   | 0         | 0          | 0             | 0            | 0.0000                 |
| 113 | 7月  | 70   | 30   | 70           | 0          | 0                   | 0         | 0          | 0             | 0            | 204. 4000              |
| 113 | 8月  | 70   | 30   | 0            | 0          | 0                   | 0         | 0          | 0             | 0            | 0.0000                 |
| 113 | 9月  | 70   | 30   | 0            | 0          | 0                   | 0         | 0          | 0             | 0            | 0.0000                 |
| 113 | 10月 | 70   | 30   | 0            | 0          | 0                   | 0         | 0          | 0             | 0            | 0.0000                 |
| 113 | 11月 | 70   | 30   | 0            | 0          | 0                   | 0         | 0          | 0             | 0            | 0.0000                 |
| 113 | 12月 | 0    | 30   | 0            | 0          | 0                   | 0         | 0          | 0             | 0            | 0.0000                 |
| 113 | 合計  | 965  | 971  | 56, 309      | 179        | 50                  | 31        | 0          | 0             | 0            | 165, 223. 8490         |

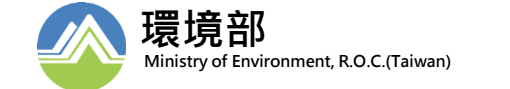

本資料表可作為申請環保標章旅宿業規格標準之4.1.1(1)文件

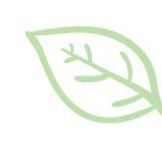

# 報告結束 敬請指教

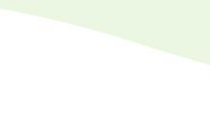

7

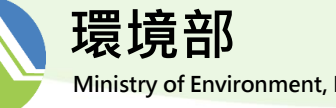

Ministry of Environment, R.O.C.(Taiwan)